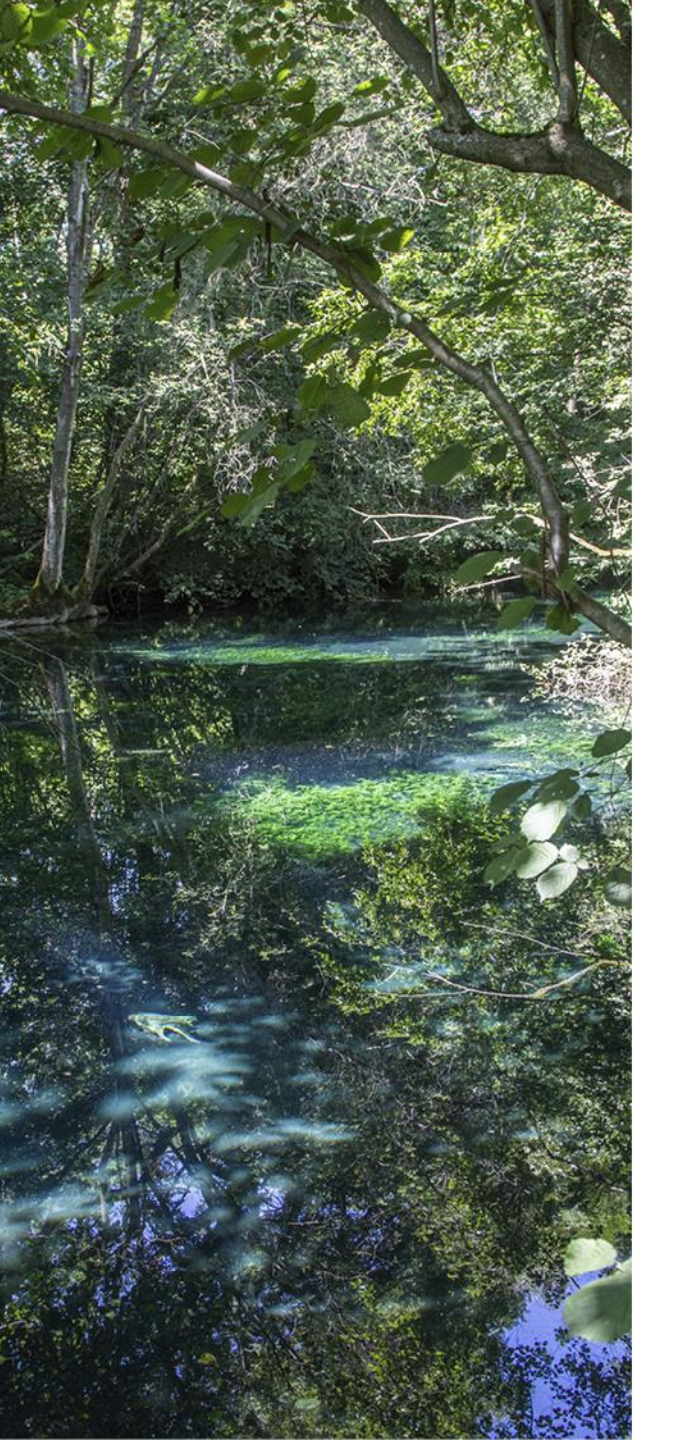

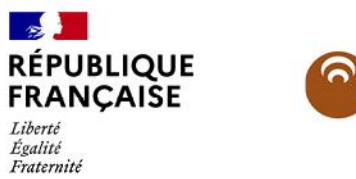

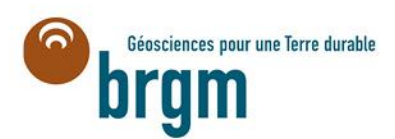

# Guide d'aide à l'utilisation du site internet MétéEAU Nappes

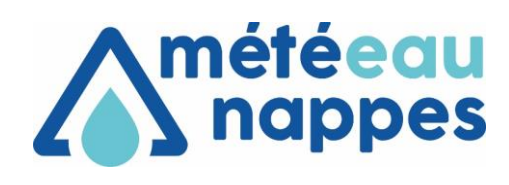

BRGM, juillet 2021

# ACCÈS AU SITE INTERNET (LIEN)

L'adresse pour accéder au site internet est : <u>https://meteeaunappes.brgm.fr</u>

# Ce site permet :

- de présenter l'outil,
- voir nos références,
- découvrir des actualités,
- nous adresser un mail (formulaire contact)
- d'accéder à l'application
  <u>https://app.meteeaunappes.brgm.fr/</u>

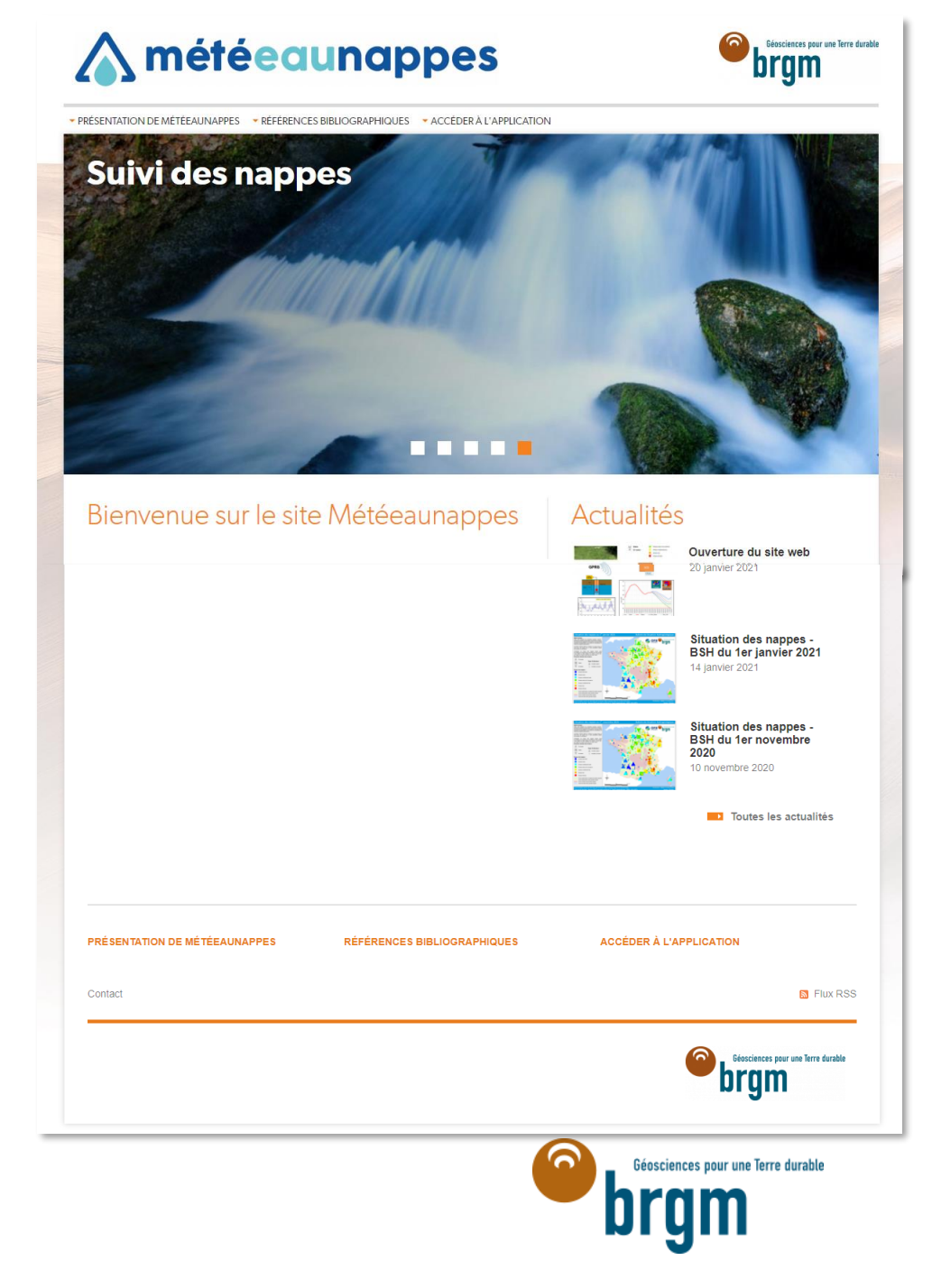

# ACCÈS AU SITE INTERNET (UTILISATEURS)

Pour y accéder, chaque utilisateur doit créer un compte avec son mail.

| CONNEXION CRÉER UN COMPTE |
|---------------------------|
|                           |

En fonction de l'utilisateur,

des droits différents seront attribués :

- grand public
- expert
- contributeur

| SENTATION DE MÉTÉEAUNAPPES 🔷 RÉFÉRENCES BIBLIOGRAPHIQUES 🔷 ACCÉDER À L'APPLICATI | ON                                                                        |
|----------------------------------------------------------------------------------|---------------------------------------------------------------------------|
| Suivi des nappes                                                                 |                                                                           |
|                                                                                  |                                                                           |
|                                                                                  |                                                                           |
|                                                                                  |                                                                           |
|                                                                                  |                                                                           |
|                                                                                  |                                                                           |
| Bienvenue sur le site Météeaunappes                                              | Actualités                                                                |
|                                                                                  | Ouverture du site web                                                     |
|                                                                                  |                                                                           |
|                                                                                  | Situation des nappes -<br>BSH du 1er janvier 2021<br>14 janvier 2021      |
|                                                                                  | Situation des nappes -<br>BSH du 1er novembre<br>2020<br>10 novembre 2020 |
|                                                                                  | Toutes les actualités                                                     |
| PRÉSENTATION DE MÉTÉEAUNAPPES RÉFÉRENCES BIBLIOGRAPHIQUES                        | ACCÉDER À L'APPLICATION                                                   |
| Contact                                                                          | 🗈 Flux RS                                                                 |
|                                                                                  | Géosciences pour une Terre durable                                        |

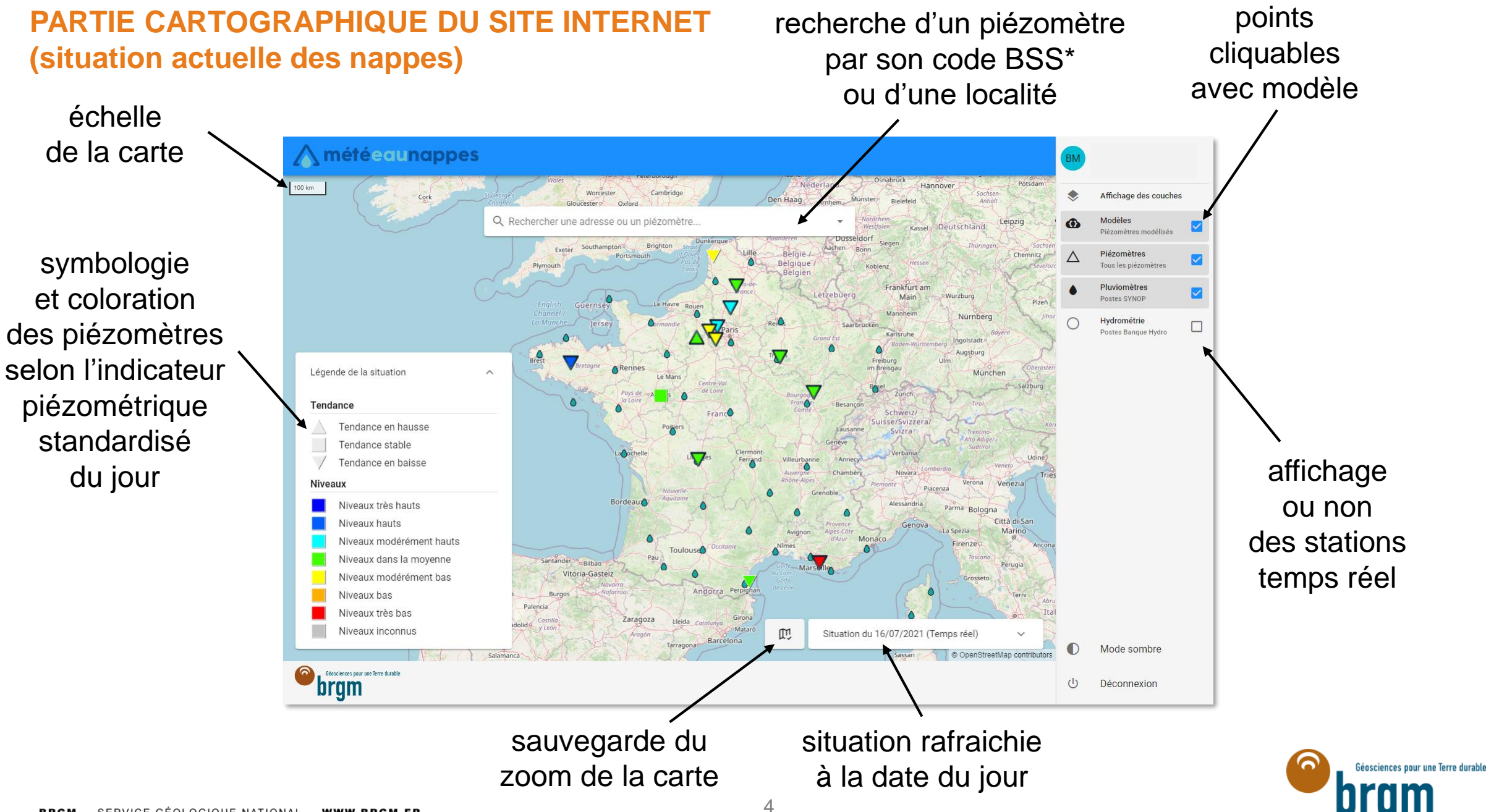

#### PARTIE CARTOGRAPHIQUE DU SITE INTERNET

#### (situation actuelle des nappes)

#### après clic sur un piézomètre, affichage d'une fenêtre d'information et accès à son bulletin

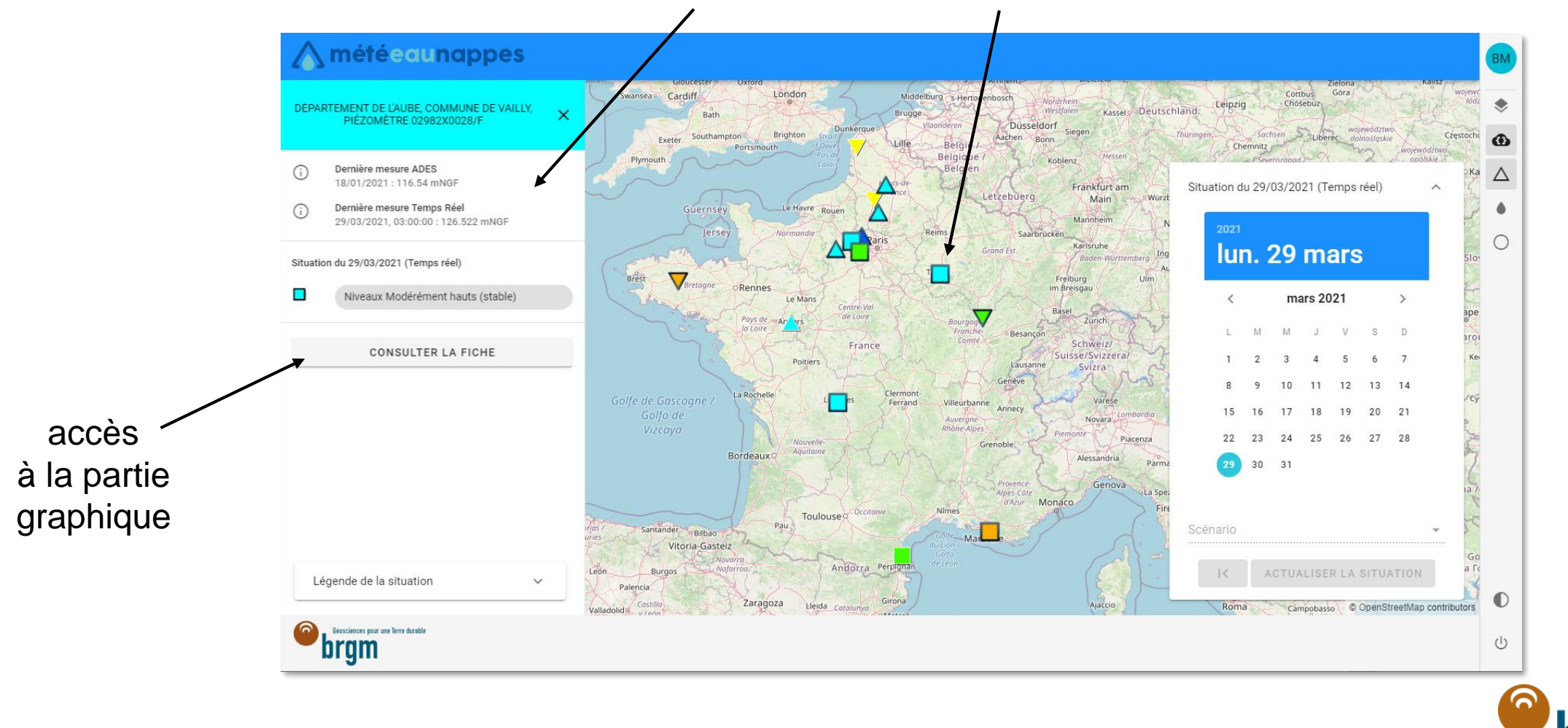

Géosciences pour une Terre durable

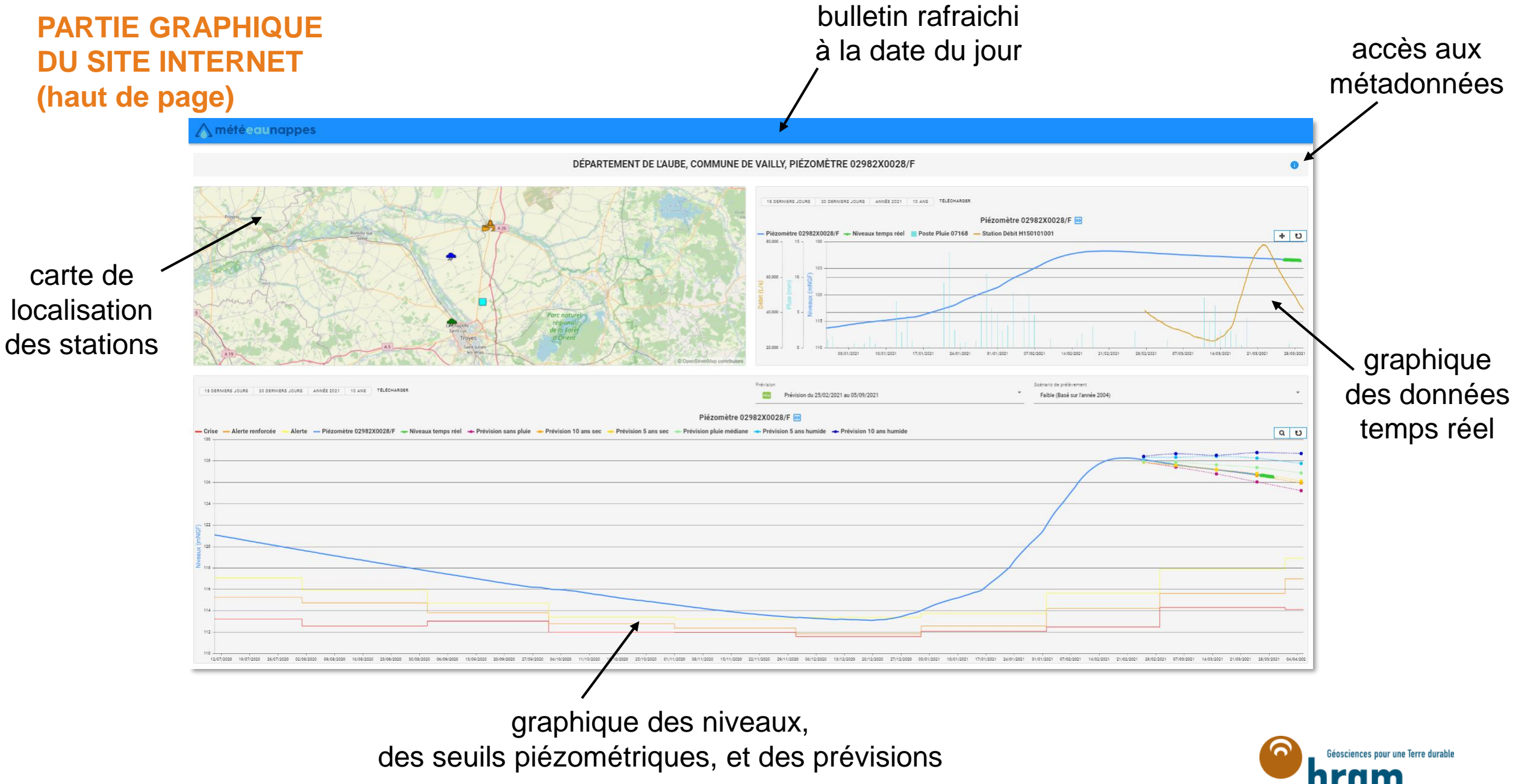

# PARTIE GRAPHIQUE DU SITE INTERNET (bas de page)

# graphique des niveaux, des seuils piézométriques, et des prévisions

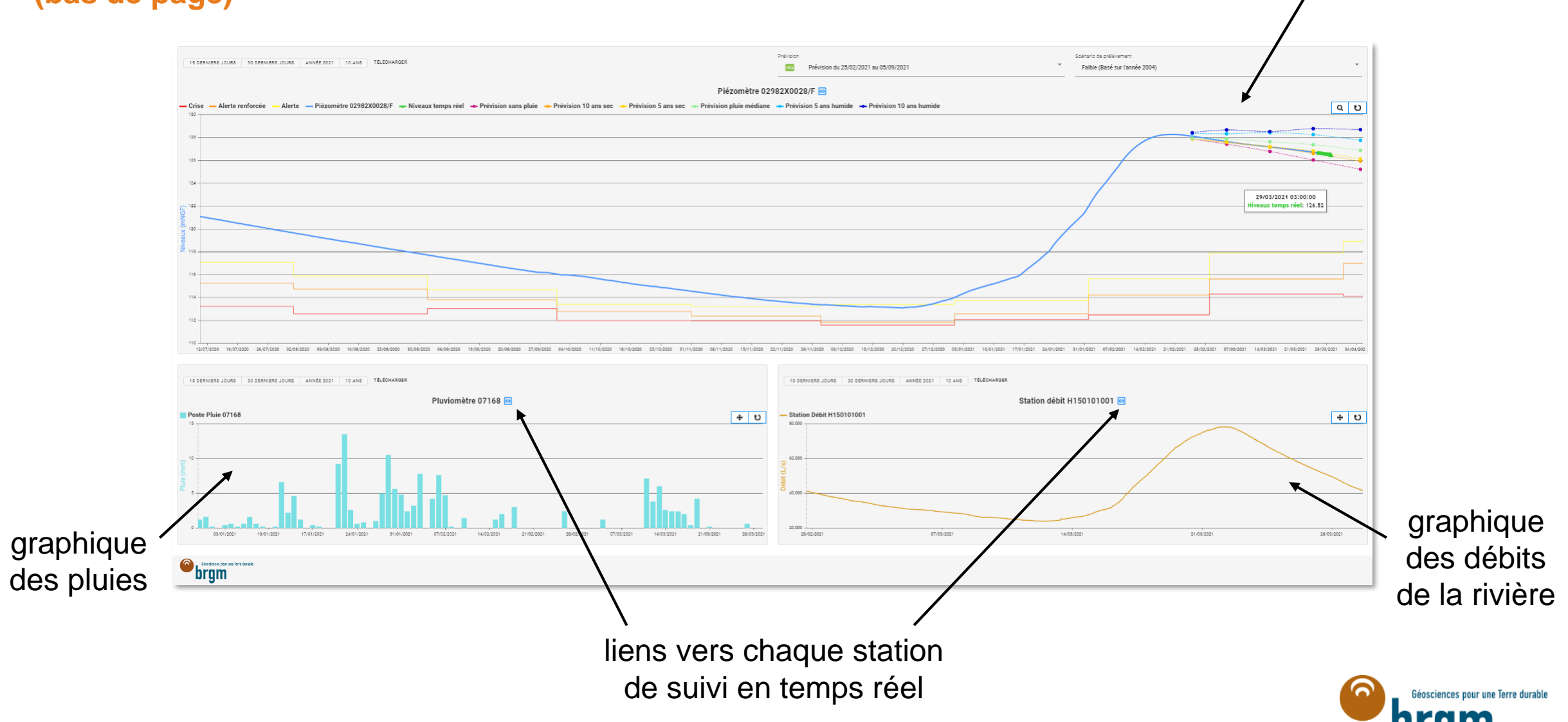

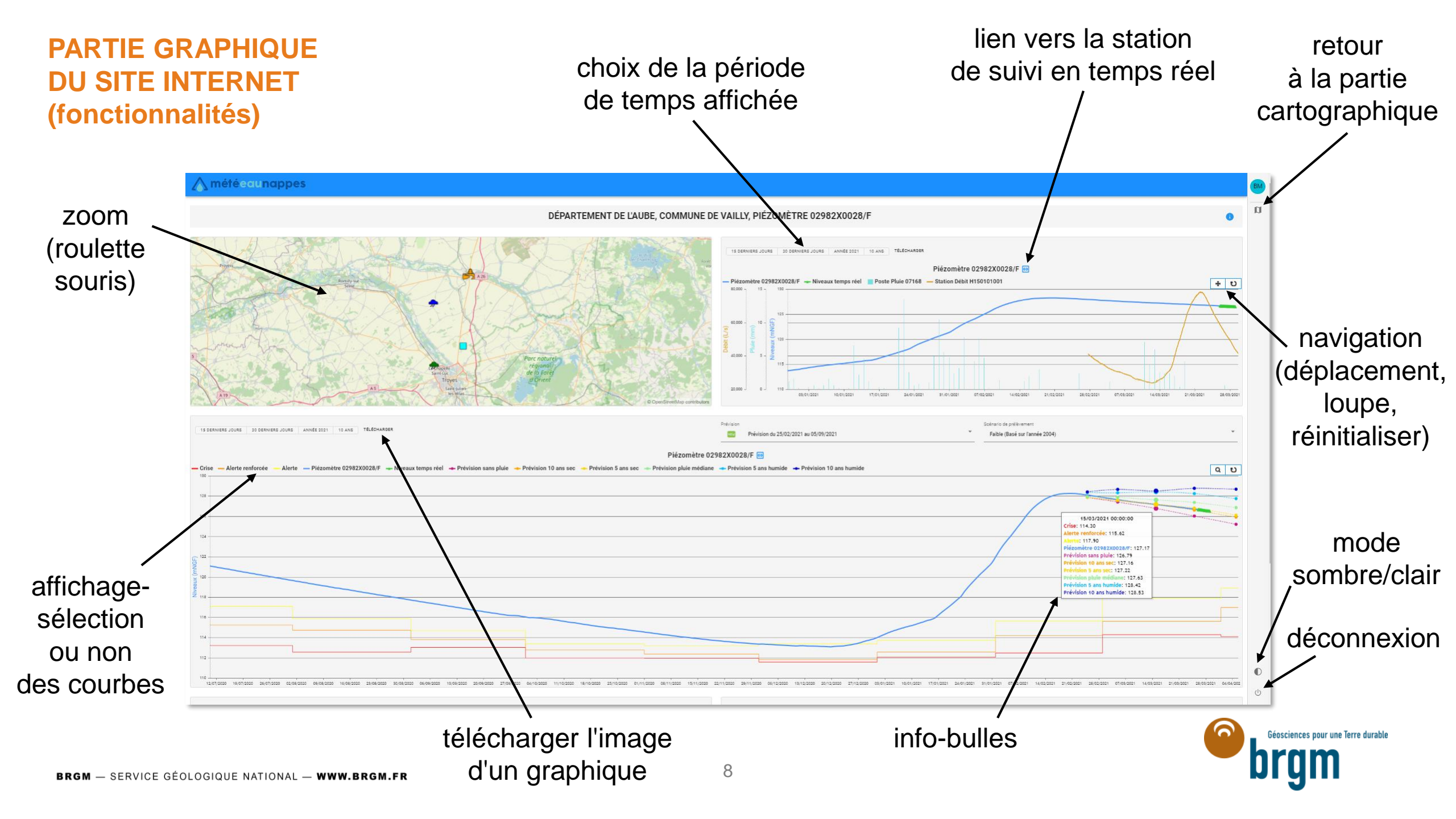

## PARTIE CARTOGRAPHIQUE DU SITE INTERNET (situation future des nappes)

#### situation prévisionnelle

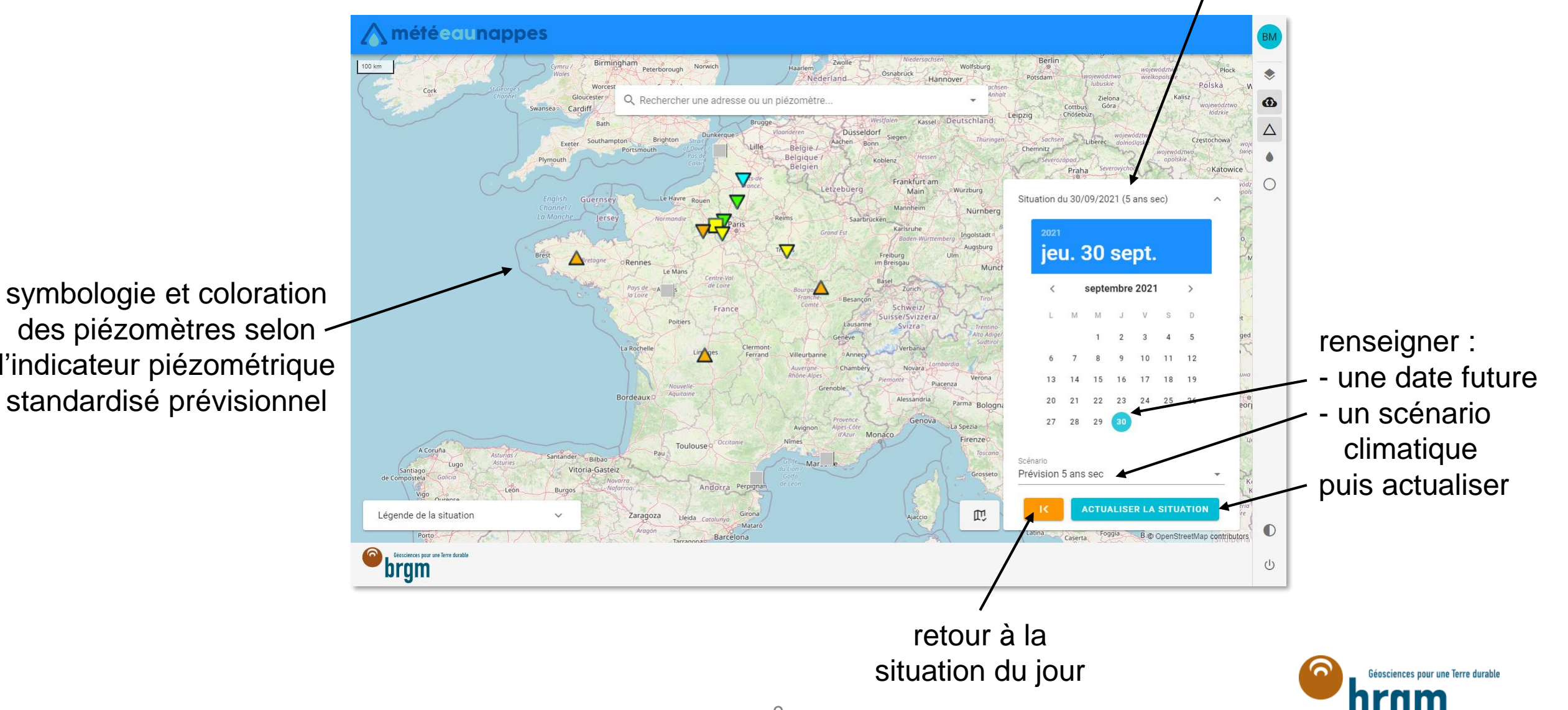

l'indicateur piézométrique standardisé prévisionnel

# PARTIE CARTOGRAPHIQUE DU SITE INTERNET (situation antérieure des nappes)

#### situation antérieure

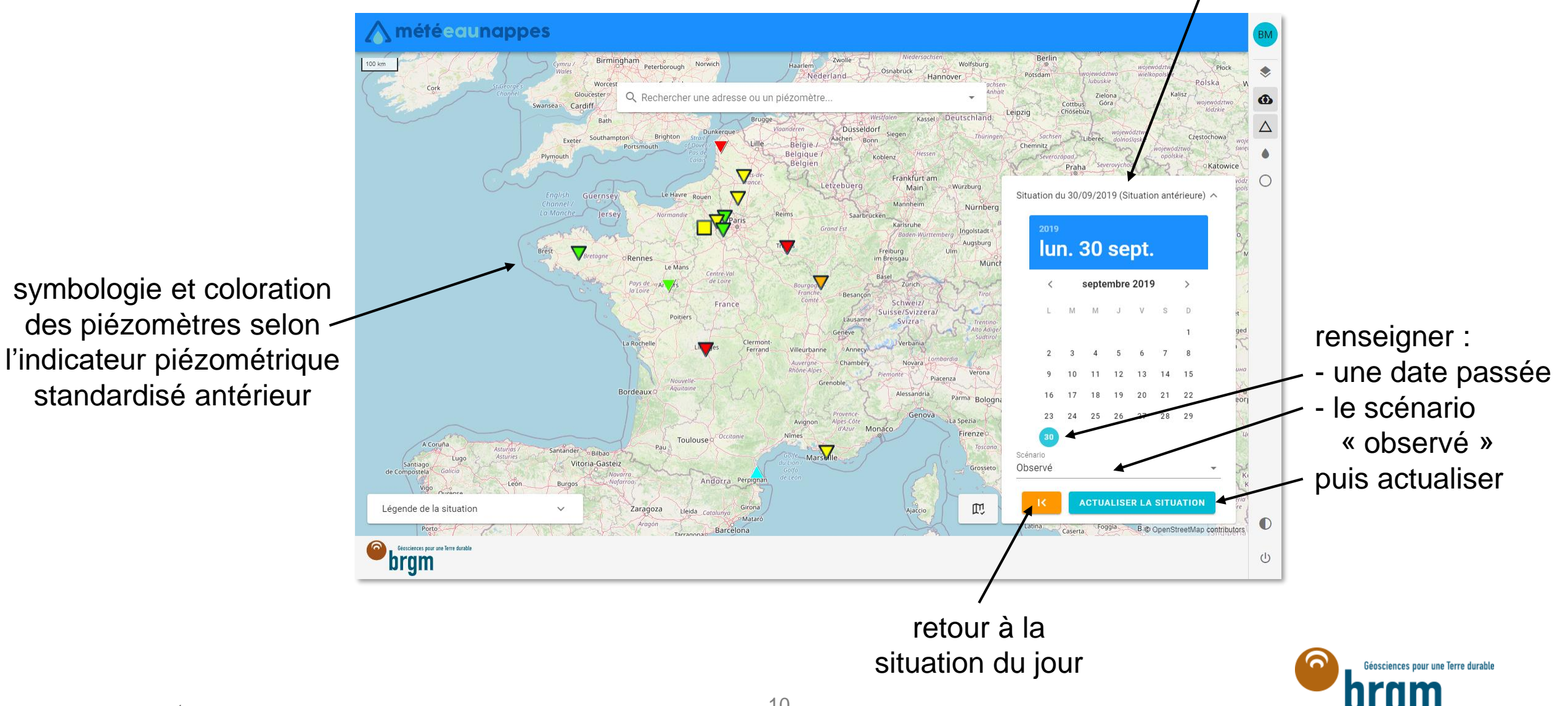